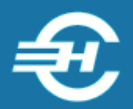

ООО «Служба налогоплательщика»

Программный комплекс «Муниципальное образование»

# Руководство пользователя

Версия 3.0.1

Руководство пользователя «Программного комплекса «Муниципальное образование» (далее — ПК «МО» / Система) разработано в соответствии с требованиями ЕСПД.

Руководство отвечает требованиям ГОСТов серий 19 и 34 к содержанию основных эксплуатационных документов: Формуляра, Описания применения, а также Руководств оператора и системного программиста (ГОСТ 19.101-77).

Разработчик:

ООО «Служба налогоплательщика».

115054, Москва, Б. Строченовский пер., д. 13, стр. 2

Телефон: +7 (499) 136-12-47

E-mail: info@nalogypro.ru

Сайт: <u>http://nalogypro.ru/</u>

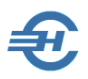

#### Содержание

| 1  | Ha                                  | азначение программы                                                                               | 4       |  |  |  |
|----|-------------------------------------|---------------------------------------------------------------------------------------------------|---------|--|--|--|
|    | 1.1                                 | Наименование программы                                                                            | 4       |  |  |  |
|    | 1.2                                 | Описание применения                                                                               | 4       |  |  |  |
|    | 1.3                                 | Технологические возможности                                                                       | 4       |  |  |  |
| 2  | Усл                                 | ловия выполнения программы                                                                        | 6       |  |  |  |
|    | 2.1                                 | Требования к оборудованию и программной платформе                                                 | 6       |  |  |  |
|    | 2.2                                 | Требования к уровню подготовки пользователя                                                       | 6       |  |  |  |
|    | 2.3                                 | Подготовка к работе                                                                               | 6       |  |  |  |
| 3  | Гло                                 | оссарий                                                                                           | 7       |  |  |  |
| 4  | По                                  | орядок установки ПК МО и его регистрации                                                          | 10      |  |  |  |
|    | 4.1                                 | Инсталляция ПО на локальном компьютере                                                            | 10      |  |  |  |
|    | 4.2                                 | Установка сетевой версии программы                                                                | 15      |  |  |  |
|    | 4.3                                 | Запуск, регистрация программного продукта и завершение работы                                     | 16      |  |  |  |
|    | 4.3                                 | Запуск программы и ввод регистрационного ключа     Запуск программы и ввод регистрационного ключа |         |  |  |  |
|    | 4.4                                 | Улаление программы                                                                                |         |  |  |  |
| _  |                                     |                                                                                                   |         |  |  |  |
| 5  | Ин                                  | нтерфейс рабочего стола, управляющие элементы и раздел «Он                                        | кна» 19 |  |  |  |
| 6  | Сп                                  | равочники Системы                                                                                 |         |  |  |  |
|    | 6.1                                 | Нередактируемые справочники                                                                       | 22      |  |  |  |
|    | 6.2                                 | Редактируемые справочники                                                                         | 22      |  |  |  |
| 7  | Оп                                  | терации. Приём, ввод и выгрузка данных                                                            |         |  |  |  |
|    | 7.1                                 | Приём данных из подразделения ФНС. Журнал                                                         | 23      |  |  |  |
|    | 7.2                                 | Ввод данных                                                                                       | 25      |  |  |  |
| 8  | По                                  | риск                                                                                              |         |  |  |  |
| 9  | Ан                                  | ализ информации и построение отчётов                                                              |         |  |  |  |
|    | 9.1                                 | Номенклатура отчётов                                                                              | 27      |  |  |  |
|    | 9.2                                 | Построение и сохранение отчётов                                                                   | 28      |  |  |  |
| 1( | 10 Сервис                           |                                                                                                   |         |  |  |  |
| 1  | 11 Окна                             |                                                                                                   |         |  |  |  |
| 1  | 12 Администрирование БД и техпомощь |                                                                                                   |         |  |  |  |
|    | 12.1                                | Пользователи                                                                                      |         |  |  |  |

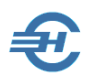

| 12.2   | Каталоги                                                 | 33 |
|--------|----------------------------------------------------------|----|
| 12.2   |                                                          |    |
| 12.5   | Организация                                              |    |
| 12.4   | Соединения                                               | 34 |
| 12.5   | Импорт КЛАДР                                             | 35 |
| 12.6   | Сделать дамп баз данных. Загрузить дамп БД               | 35 |
| 12.7   | Выгрузка файла регистрации и ввод регистрационного ключа | 36 |
| 12.8   | Техническая поддержка                                    | 37 |
| 13 O e | астроенном Руководстве ПК МО                             | 38 |

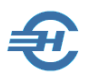

# 1 Назначение программы

### 1.1 Наименование программы

Наименование: Программный комплекс «Муниципальное образование» Сокращённое наименование в данном Руководстве — ПК МО или Система.

## 1.2 Описание применения

Программный комплекс «Муниципальное образование» обеспечивает взаимодействие органов ФНС с территориальными финансовыми органами субъектов Федерации и местными администрациями. Взаимодействие обеспечивается в соответствии с приказом Минфина РФ от 30.07.2008г. № 65н/ММ-3-1/295@.

#### 1.3 Технологические возможности

ПК МО обеспечивает между подразделениями ФНС и финансовыми органами субъектов РФ и местной администрацией обмен информацией:

- об установленных в соответствии с нормативными правовыми актами субъектов Российской Федерации и органов местного самоуправления налоговых льготах по налогам, по которым информация не представлена в соответствии с приказом ФНС от 22 ноября 2018 г. № ММВ-7-21/652@, по категориям налогоплательщиков;
- об административно-территориальном составе субъектов Российской Федерации с указанием конкретных муниципальных образований, входящих в состав субъекта Российской Федерации, и поселений (внутригородских районов, населённых пунктов), входящих в состав этих муниципальных образований, их адресов и кодов по Общероссийскому классификатору объектов административно-территориального деления.

Представление сведений осуществляется в табличном формате Microsoft Excel в соответствии с формами, установленными для статистической налоговой отчётности.

На основании собранной в базе данных информации пользователь ПК МО может формировать несколько аналитических отчётов, сгруппированных в двух разделах учёта налоговых поступлений: «Начислено, поступило» и «Сальдо» (по недоимке, общей сумме задолженности и проч.). Например, отчёт «Начислено, Поступило в разрезе КБК, ОКАТО, статуса и кода налогоплательщиков» или «Общая сумма задолженности в разрезе Н, П, Ш, %»

Количество отчётов Разработчик постоянно дополняет.

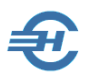

## 2 Условия выполнения программы

# 2.1 Требования к оборудованию и программной платформе

Операционная система — только OS Windows, версии 7 и выше. Минимальные требования к оборудованию: 2-х ядерный CPU и 4Гб RAM; экран (монитор) выбирается с разрешением не ниже 1200х800 пикселей.

При наличии выхода в сеть Интернет желательно использование браузера Internet Explorer версии не ниже IE8, или Chrome-подобных браузеров.

Для доступа пользователя к управлению всеми функциональными возможностями Системы он должен обладать правами администратора OS; наименование программы ПК МО должно быть помещено в список доверительных приложений операционной системы.

# 2.2 Требования к уровню подготовки пользователя

Кроме знаний в предметной области, пользователь должен иметь практику работы с приложениями OS Windows.

Желательно обладание навыками:

- использования меню Пуск для вызова программ;
- приёмов работы с окнами;
- работы с меню;
- использования управляющих элементов диалогов и действий при стандартных диалогах настройки операционной системы с помощью Панели управления.

Также желательно наличие знаний и понимание устройства иерархии файлов и папок, а также наличие опыта работы с внешними носителями информации.

Перед началом работы пользователь должен изучить настоящее Руководство.

## 2.3 Подготовка к работе

Подготовка к работе сводится к заполнению реквизитов организации и ввода в БД регистрационного кода ПО.

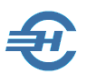

# 3 Глоссарий

В Руководстве используются термины, сокращения и пиктограммы:

| Термин, сокращение,<br>пиктограмма       | Значение, пояснение                                                                                                    |
|------------------------------------------|----------------------------------------------------------------------------------------------------|
| Атрибут                                  | Отличительная принадлежность, присваиваемое значение, параметр                                                                                                    |
| Актуализация данных                      | Добавление, редактирование, копирование или<br>удаление данных                                                                                                    |
| БД                                       | База данных                                                                                                    |
| Классификатор                            | В общем случае, инструмент размещения,<br>распределения, разделения на разряды и порядки<br>чего-либо                                                                                                    |
| Клик<br>Левый клик<br>Двойной левый клик | Клик— однократный щелчок по кнопке «мыши»<br>Левый клик— щелчок по левой кнопке «мыши»<br>Двойной левый клик— два быстрых щелчка по левой<br>кнопке «мыши»                                                                                                    |
| Комбобокс                                | Поле ввода с подсказками, выпадающий список                                                                                                    |
| Модуль / программный<br>модуль           | Неотъемлемая часть программы, которая содержит тексты процедур и является пунктом меню ПО                                                                                                    |
| октмо (ОК 033–2013)                      | Общероссийский классификатор территорий<br>муниципальных образований                                                                                                    |
| OS                                       | Операционная система, то есть комплекс<br>управляющих и обрабатывающих программ, которые,<br>с одной стороны, выступают как интерфейс между<br>устройствами вычислительной системы и<br>прикладными программами, а с другой стороны —<br>предназначены для управления устройствами,<br>управления вычислительными процессами,<br>эффективного распределения вычислительных<br>ресурсов между вычислительными процессами и |

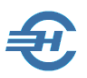

|                     | организации надёжных вычислений. Например, OS<br>Windows XP, OS Windows 7 (W7) или W10.                                                                                                    |  |  |  |
|---------------------|----------------------------------------------------------------------------------------------------|--|--|--|
| пк                  | Программный комплекс                                                                                                    |  |  |  |
| ПО                  | Программное обеспечение                                                                                                    |  |  |  |
| Радиокнопка         | Переключатель – элемент интерфейса, который позволяет выбрать одну опцию (пункт/атрибут) из предопределённого набора (группы опций); альтернативное название — радиокнопка, от англ. radio button. Свойство переключателя заключается в возможности установки только одного значения атрибута; одновременное включение нескольких переключателей в одном меню невозможно. |  |  |  |
| Разработчик         | Разработчик программного продукта                                                                                                    |  |  |  |
| Системный объект    | Состоящий из элементов БД объект, предназначенный для отображения на экране информации, хранимой в Системе (списки, документы, сведения и т.д.).                                                                                                    |  |  |  |
| Сочетания клавиш    | Сочетания клавиш — это клавиши или их комбинации,<br>с помощью которых можно выполнять задачи, обычно<br>требующие применения мыши.<br>Например, сочетание (Shift+любая клавиша со<br>стрелкой) приводит к выбору нескольких элементов в<br>окне подряд.                                                                                                    |  |  |  |
| СУБД                | Система управления базой данных                                                                                                    |  |  |  |
| ТКС                 | Телекоммуникационный канал связи                                                                                                    |  |  |  |
| Управляющий элемент | — это кнопки, закладки, комбобоксы и т. п. элементы подбора и управления значений в полях форм ПК МО                                                                                                    |  |  |  |
| Флаговое поле       | Элемент формы , который предназначен для<br>управления значением некоторого параметра путём<br>его включения (флаг проставлен) или выключения<br>(флаг / галка снята); альтернативные названия —<br>бинарное / булево поле, принимает два значения:<br>true («правда») или false («ложь»).                                                                                |  |  |  |

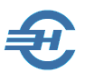

| Форма    | Форма— это системный объект в виде окна,<br>содержащий различные элементы данных для<br>просмотра и/или заполнения (реквизиты, списки) |
|----------|----------------------------------------------------------------------------------------------------|
| i        | Пиктограмма — «Примечание»                                                                                                    |
| <u>!</u> | Пиктограмма — «Обратить внимание!»                                                                                                    |

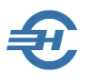

# 4 Порядок установки ПК МО и его регистрации

#### 4.1 Инсталляция ПО на локальном компьютере

Программный комплекс «Муниципальное образование» поставляется в электронном виде, запускается на установку файлом SETUP\_MO\_N.exe, где N — первая цифра в номере версии.

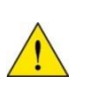

Установка ПК МО невозможна без подключения компьютера к сети Интернет в случае, если СУБД MySQL впервые устанавливается в составе сценария установочного файла Разработчика. При раздельной установке ПК МО и СУБД MySQL подключение к Сети не требуется.

Если в OS включена опция контроля установки нового ПО, то на первом шаге Операционная система (например, W7) сделает запрос (рис. 4-1) — нажать кнопку Да.

23 😽 Контроль учетных записей пользователей Разрешить следующей программе внести изменения на этом компьютере? Рисунок 4-1 ПК МО содержит несколько компонентов. Соответственно, установка программы состоит из нескольких последовательных циклов установки этих компонентов.

Форма первого шага установки программы:

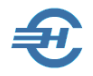

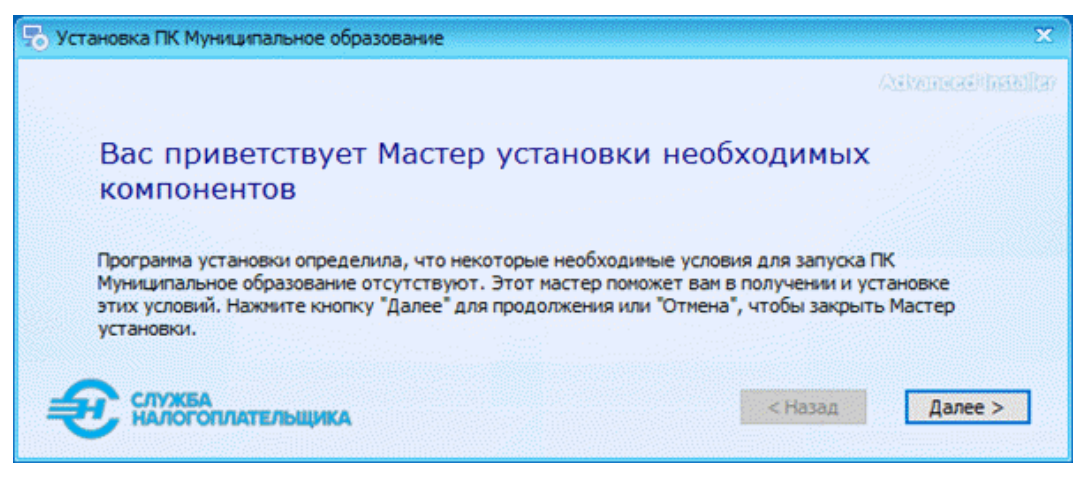

Рисунок 4-2

Для перехода к каждому следующему этапу установки программы следует нажимать кнопку Далее > (или NEXT >).

Как правило, значения полей стартовых настроек инсталляции программы в каждой форме уже заполнены Разработчиком; разрядность OS — 32- или 64 bit — определяется автоматически:

| 🌄 Установка ПК Муниципальное образование      | ×                                                  |  |  |  |  |  |  |  |
|-----------------------------------------------|----------------------------------------------------|--|--|--|--|--|--|--|
| Настройка установки Му                        | Askensedinselfaselfaselfaselfaselfaselfaselfaselfa |  |  |  |  |  |  |  |
| Установить MySql Server!                      | Установить MySql Server!                           |  |  |  |  |  |  |  |
| Установить только програ                      | □Установить только программу (без БД)              |  |  |  |  |  |  |  |
| Путь установки MySql (64bitOS):               | Путь установки MySql (32bitOS):                    |  |  |  |  |  |  |  |
| C:\Program Files (x86)\MySQL\MySQL Server     | C:\Program Files\MySQL\MySQL Server 5.7            |  |  |  |  |  |  |  |
| Путь расположения баз MySql:                  |                                                    |  |  |  |  |  |  |  |
| C: \ProgramData \MySQL \MySQL Server 5.7\Data | a                                                  |  |  |  |  |  |  |  |
| Рекомендуем данные настройки при яно          | сталляции MySql сервера!                           |  |  |  |  |  |  |  |
| Сервер: þcalhost                              | Порт : 5733                                        |  |  |  |  |  |  |  |
|                                               |                                                    |  |  |  |  |  |  |  |
| Пользователь: гооt                            | Пароль:                                            |  |  |  |  |  |  |  |
| Пароль по умолчанию 'root' (без кавычек)!     |                                                    |  |  |  |  |  |  |  |
| СЛУЖБА НАЛОГОПЛАТЕЛЬЩИКА                      | < Назад Далее >                                    |  |  |  |  |  |  |  |

Рисунок 4-3

Считается, что .NET Framework — технология, которая поддерживает создание и выполнение веб-служб и приложений Windows — уже установлена на компьютере. Поэтому в следующем окне флаговое поле «.NET Framework 4.7.2» остаётся не отмеченным:

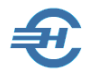

| 長 Установка П | К Муниципальное образование                                                                                                    |                                                         |                                          | x                                                            |
|---------------|----------------------------------------------------------------------------------------------------|---------------------------------------------------------|------------------------------------------|--------------------------------------------------------------|
|               |                                                                                                    |                                                         | Adva                                     | need installer                                               |
|               | Зыбор необходимых условий для ус                                                                                                    | тановк                                                  | и                                        |                                                              |
| Γ             | Имя<br>.NET Framework 4.7.2<br>Visual C++ Redistributable for Visual Studio 2013 Update 5 x86<br>Visual C++ Redistributable for Visual Studio 2015-2019 x86<br>MySQL Connector Net 8.0.25<br>MySQL Connector/ODBC 8.0<br>MySQL Installer - Community<br>MySQL-5.7.33-win32 | Требова<br>12.0.406<br>14.26.28<br>8.0.25 и<br>8.0.25 и | Найдено<br>Установ<br>Установ<br>Установ | Дейс<br>Прог<br>Уста<br>Уста<br>Уста<br>Уста<br>Уста<br>Уста |
| <b>€</b> ∰    | <<br>Ужба<br>Логоплательщика                                                                                                    | < Hasa                                                  | д                                        | <b>&gt;</b><br>Далее >                                       |

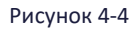

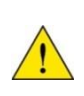

Если какая из поименованном в списке необходимых для функционирования ПК МО программ-компонентов уже установлена на компьютере, флаговое поле на строке с её названием не будет отмечено.

При установке MySQL Connector следует выбирать типовую конфигурацию «Typical»— рис. 4-5.

После установки компонент программа-установщик приступает к инсталляции ПК МО.

\*

При этом программа установки предварительно потребует подтвердить место размещения ПК МО на компьютере по умолчанию (желательное) — рис. 4-6. Место размещения ПК МО на компьютере может быть выбрано пользователем самостоятельно.

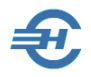

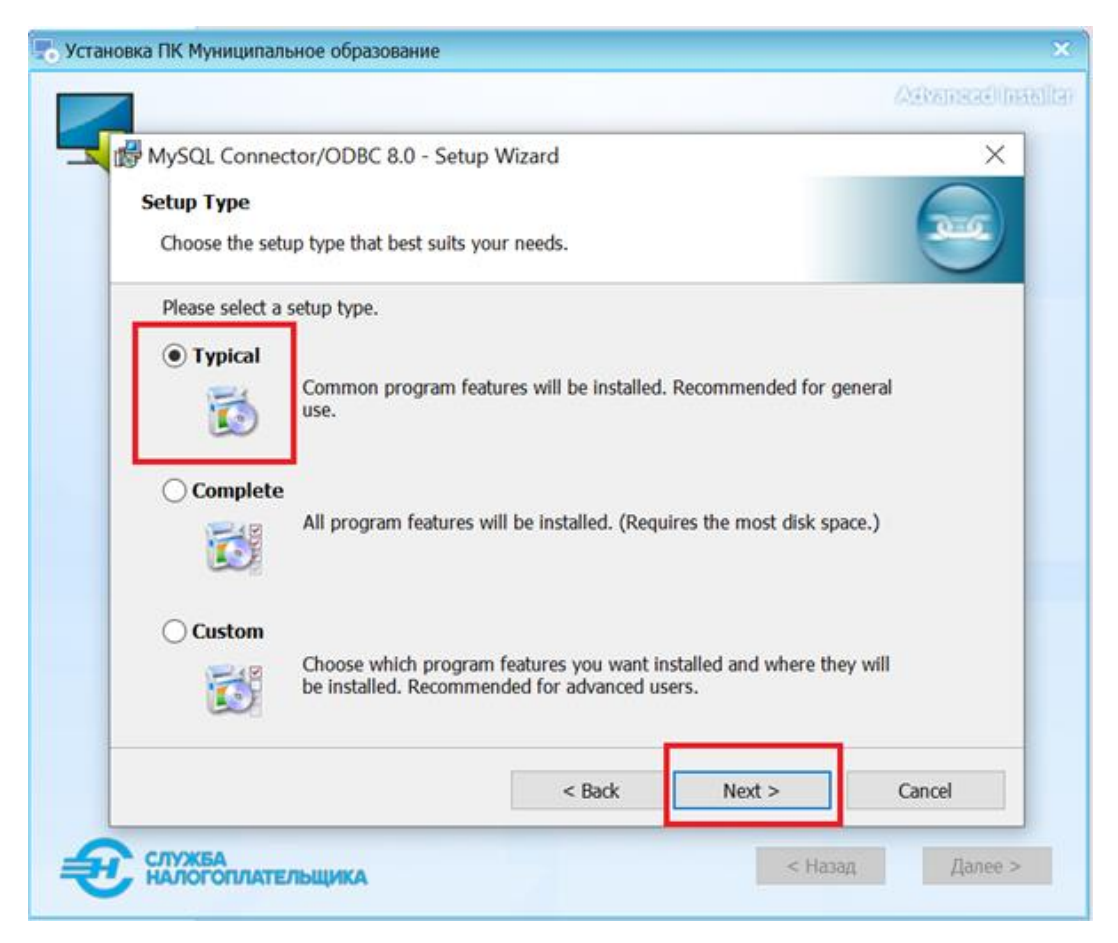

Рисунок 4-5

| 🚡 Установка ПК Муниципальное образование                                        |                                          | - ×                                  |
|---------------------------------------------------------------------------------|------------------------------------------|--------------------------------------|
|                                                                                 |                                          | Advancadilinitellar                  |
| Выбор папки установки                                                           |                                          |                                      |
| Для установки в эту папку, нажните кн<br>ее ниже, или нажмите кнопку "Обзор", ч | опку "Далее". Чтоби<br>чтобы указать ее. | ы установить в другую папку, введите |
| С:\Program Files (x86)\СЛУЖБА НАЛОГ                                             | ОПЛАТЕЛЬЩИКА\ЛК                          | К Муниципальные об                   |
|                                                                                 |                                          | Обзор                                |
| Всего места на жестком диске:                                                   | 97 MB                                    |                                      |
| Доступное пространство на диске:                                                | 15 GB<br>15 GB                           |                                      |
| Оставшееся свободное место на диске:                                            |                                          |                                      |
| Пожалуйста, дождитесь закрыти                                                   | я консолього уст                         | тановщика!                           |
|                                                                                 |                                          | < Назад Далее >                      |

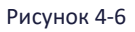

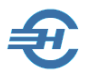

Завершающий этап установки Системы начнётся после клика кнопки Установить:

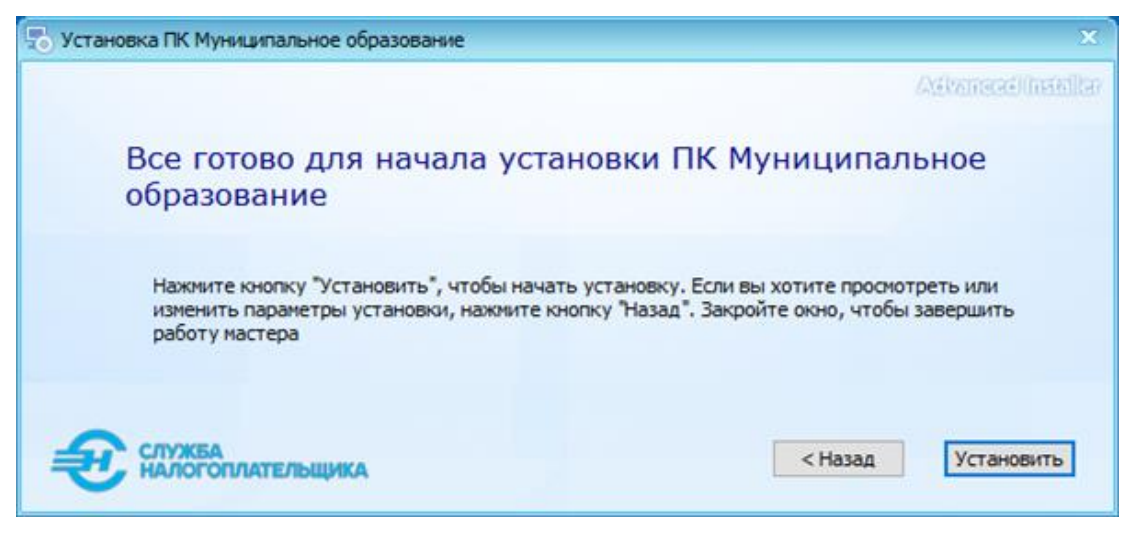

Рисунок 4-7

Ход установки ПК МО отображается визуально:

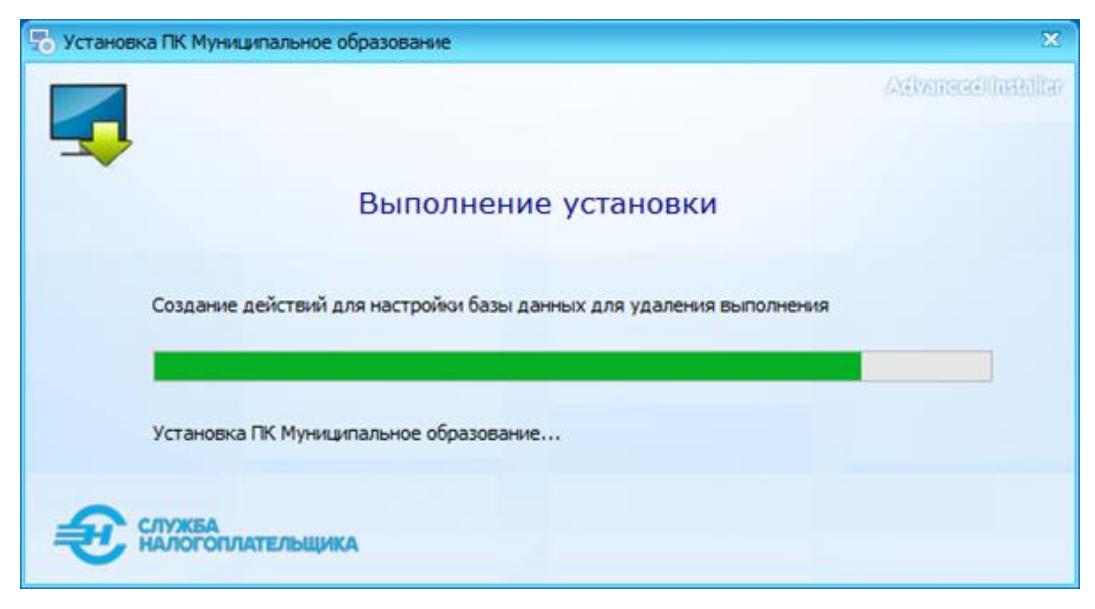

Рисунок 4-8

На следующем шаге процесс установки ПК МО завершается.

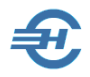

| 🔁 Установка ПК Муниципальное образование                                        | ×                   |
|---------------------------------------------------------------------------------|---------------------|
|                                                                                 | Aékamacél(neihiltar |
| Установка ПК Муниципальное образование успешно<br>завершена<br>Просмотр ReadMe! |                     |
| Нажми чтобы запустить !                                                         |                     |
| СЛУЖБА НАЛОГОПЛАТЕЛЬЩИКА Закрыть                                                |                     |

Рисунок 4-9

### 4.2 Установка сетевой версии программы

Для работы программы в сетевом режиме необходимо выполнить две установки – серверную и клиентскую.

Для установки ПК МО на компьютер, который будет являться сервером, необходимо выполнить полноценную установку MySQL с параметрами, как и при установке на локальный компьютер — по умолчанию следует установить значение во флаговом поле «Установить MySQL Server!».

На клиентском же компьютере, который находится в одной сети с сервером, устанавливается только программа ПК МО (без СУБД MySQL), а в поле «Сервер:» прописывается ip-адрес сервера — рис. 4-10.

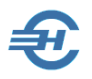

| 🗞 Установка ПК Муниципальное образование                                                                       |                                                                                            | ×                                             |  |  |  |  |  |  |
|----------------------------------------------------------------------------------------------------|--------------------------------------------------------------------------------------------|-----------------------------------------------|--|--|--|--|--|--|
| Настройка установки Му                                                                                         | SQL Serve                                                                                  | Asimuszelinekiler<br>er:                      |  |  |  |  |  |  |
| ☐Установить MySql Server!<br>✓Установить только програм                                                        | <ul> <li>Установить MySql Server!</li> <li>Установить только программу (без БД)</li> </ul> |                                               |  |  |  |  |  |  |
| Путь установки MySql (64bitOS):<br>C:\Program Files (x86)\MySQL\MySQL Server 5<br>Путь расположения баз MySql: | Путь установки<br>C:\Program File                                                          | MySql (32bitOS):<br>Is\MySQL\MySQL Server 5.7 |  |  |  |  |  |  |
| С:\ProgramData\MySQL\MySQL Server 5.7\Data<br>Рекомендуем данные настройки при инста<br>Сервер: 192.168.10.245 | лляции MySql co                                                                            | ервера!<br>5733                               |  |  |  |  |  |  |
| Пользователь: root                                                                                             | Пароль:                                                                                    | ••••                                          |  |  |  |  |  |  |
|                                                                                                    | Пароль по умолч                                                                            | чанию 'root' (без кавычек)!                   |  |  |  |  |  |  |
| СЛУЖБА НАЛОГОПЛАТЕЛЬЩИКА                                                                                       |                                                                                            | < Назад Далее >                               |  |  |  |  |  |  |

Рисунок 4-10

# 4.3 Запуск, регистрация программного продукта и завершение работы

#### 4.3.1 Запуск программы и ввод регистрационного ключа

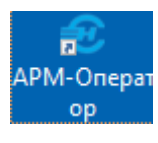

Запуск программы на исполнение производится кликом иконки на рабочем столе OS (рис. 4-8) или запуском файла MO\_v3.exe из папки установки программы.

Рисунок 4-11

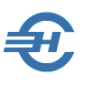

Существуют два способа передачи Разработчику идентификатора компьютера, на основании которого Разработчик возвращает пользователю Код регистрационного ключа — из раздела *Администрирование*:

- Использованием опции «Выгрузка файла регистрации» с именем PKMO\_Reg.dat, автоматически сохраняемого в папке c://users/«UserName»/Documents/ПК MO/SystemKey
- Либо передачей Разработчику идентификатора компьютера, отображаемого после клика опции «Ввод регистрационного ключа» в соответствующей форме.

После ввода в форме «Файл регистрации» в поле «Регистрационный ключ» значения либо полученного регистрационного кода, либо файла-ключа, ПК МО готов к работе.

#### 4.3.2 Завершение работы

Для завершения работы в Система кроме стандартной кнопки OS можно воспользоваться кнопкой 🔀 Выход в разделе меню *Операции*.

## 4.4 Удаление программы

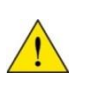

В случае если пользователь уже использует СУБД MySQL в какой-либо иной программе помимо ПК МО, деинсталляцию Программного комплекса «Муниципальное образование» следует производить с привлечением специалиста.

При удалении программы необходимо учитывать, что одновременно с ПК МО должна быть удалена и СУБД MySQL.

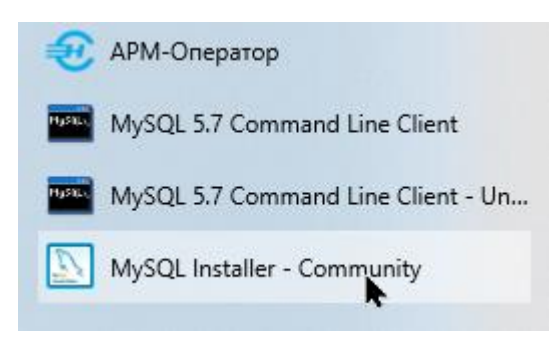

Для чего после клика в меню «Пуск» иконки «MySQL Installer – Community» в открывшемся окне следует, выбрав опцию «Remove» (рис. 4-10), придерживаться предлагаемого сценария деинсталляции.

Рисунок 4-12

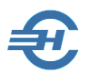

| 题 MySQL Installer                               |                                  |                   |                    | -       |                | × |
|-------------------------------------------------|----------------------------------|-------------------|--------------------|---------|----------------|---|
| Mysol.<br>Installer                             |                                  |                   |                    | ?       | ٩              | ) |
| Product                                         | Version                          | Architecture      | Quick Action       |         | Add            |   |
| MySQL Server<br>Connector/ODBC<br>Connector/NET | 5.7.33 🔹<br>8.0.25 🔹<br>8.0.25 🔹 | X86<br>X86<br>X86 | <u>Reconfigure</u> | M<br>Up | odify<br>grade |   |
|                                                 |                                  |                   |                    | Re      | move           |   |
|                                                 |                                  |                   |                    | Ci      | atalog         |   |

#### Рисунок 4-13

В некоторых случаях может потребоваться чистка реестра от следов установки СУБД MySQL.

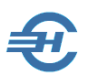

# 5 Интерфейс рабочего стола, управляющие элементы и раздел «Окна»

Интерфейс рабочего стола программы ПК МО состоит из нескольких разделов Главного меню, сгруппированных на верхней панели:

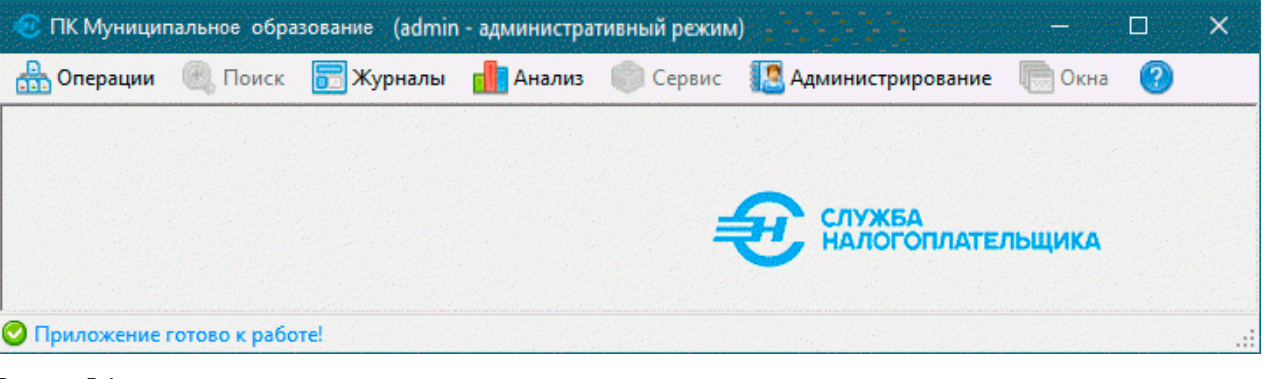

Рисунок 5-1

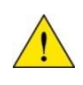

На рис. 5-1 представлен интерфейс пользователя ПК МО с правами администратора БД.

Назначение разделов:

- Операции содержит функции приёма информации, ввода и выгрузки данных, а также кнопку выхода из программы
- Поиск служит для формирования и выполнения запросов по условиям, заданным пользователем
- Журналы содержит функции для работы с журналами приёма и выдачи информации; см. далее главу «Журналы приёма и выгрузки информации»
- *Анализ* содержит функции для формирования отчётов
- Сервис содержит сервисные функции для работы со справочниками и настройками; см. далее главу «Сервис»
- Администрирование определение списка пользователей, ввод данных организации, редактирование настройки связи с БД, выгрузка и загрузка дампов БД, а также регистрация ПО
- Окна сервис, позволяющий выбрать способ расположения на экране окон программы: по горизонтали, по вертикали и т.п.

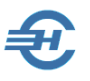

 О программе — содержит краткое описание назначения программы, а также реквизиты Разработчика.

К управляющим элементам относятся различные кнопки, клик по которым ведёт к непосредственному исполнению ПК МО тех или иных действий или же к переходу к той или иной форме стартовых опций. Назначение основных кнопок, используемых в различных формах интерфейса Системы, приводится в Таблице 1:

#### Назначение основных кнопок интерфейса ПК МО

Таблица 1

| Иконка     | Назначение                                 | Иконка             | Назначение                                   | Иконка   | Назначение                       |
|------------|--------------------------------------------|--------------------|----------------------------------------------|----------|----------------------------------|
| <b>*</b> 1 | Добавление<br>записи                       |                    | Переход в<br>конец списка                    |          | Найти в<br>справочнике           |
| <b>₽</b>   | Установка<br>фильтра                       | 1                  | Переход в<br>начало списка                   | <b>M</b> | Вернуться в<br>справочник        |
| 2          | Снятие фильтра                             |                    | Редактирование<br>списка                     | #        | Найти                            |
| *          | Пометка строки                             | <b>4)</b><br>Выход | Завершение<br>редактирования                 | R        | Запуск на<br>исполнение          |
| 2          | Инвертировать<br>отметки строк             | •                  | Выбор значения<br>параметра из<br>комбобокса |          | Запуск<br>формирования<br>отчёта |
|            | Сортировка<br>данных                       | È                  | Открытие<br>Проводника OS                    |          | Сохранение<br>данных в файл      |
| 11 17      | Сортировка по<br>возрастанию /<br>убыванию | ×                  | Выгрузить<br>данные в MS<br>Excel            |          | Печать отчёта                    |
| ۲          | Радиокнопка                                | $\checkmark$       | Флаговое поле                                | 2        | Справка                          |
| 4          | Переход к<br>папке с<br>отчётами           |                    |                                              | ×        | Выход из ПК<br>МО                |

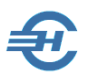

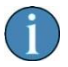

Раздел Окна находится в стадии разработки.

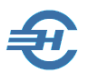

# 6 Справочники Системы

Справочники ПК МО используются при формировании ряда отчётов и подразделяются на нередактируемые и формируемые (редактируемые) пользователем самостоятельно. К первой группе относятся, в основном, Общероссийские классификаторы: Единиц измерения (ОКЕИ), ОКВЭД2, ОКТМО и проч. Данные справочники включены Разработчиком в комплект поставки программы.

Иные нередактируемые специализированные справочники могут самостоятельно подгружаться пользователем в разделе *Сервис*.

## 6.1 Нередактируемые справочники

Функционал находится в стадии разработки.

#### 6.2 Редактируемые справочники

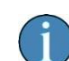

Функционал находится в стадии разработки.

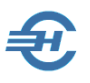

# 7 Операции. Приём, ввод и выгрузка данных

Раздел *Операции* содержит функции приёма информации, ввода и выгрузки данных, а также кнопку выхода из программы.

### 7.1 Приём данных из подразделения ФНС. Журнал

Данные поступают в виде файлов .txt-формата (кодировка Windows-1251).

Структура имени файлов, вызываемых в режиме *Onepaцuu* → «Приём»:

TAXNNNNXXXXXXXMMFFHHH.txt,

где

ТАХ — префикс;

NNNN — код налогового органа по классификатору СОУН (может принимать значение кода УФНС или кода ИФНС);

XXXXXXX — код муниципального образования по ОКТМО;

ММГГ — месяц и год;

ННН — номер части файла обмена (001, 002... 999).

| Приём                                            |                                                                                                    |
|--------------------------------------------------|----------------------------------------------------------------------------------------------------|
| Іиректория с файлами для загрузки:               |                                                                                                    |
| а Налогоплательщика \17 ПК Муници                | пальные образования\Исходные данные\TAX_docs_12_2020 Выбрать 🔀                                                                                                    |
| Выберите файл(ы):                                |                                                                                                    |
| D:\YandexDisk\Служба Налогоплател                | ьщика\17 ПК Муниципальные образования\Исходные данны 👔 Вверх                                                                                                    |
| Выбраный файл:<br>Файл: ТАХ2372037050001220004.t | TAX2372037050001220001.bd;<br>TAX2372037050001220003.bd;<br>TAX2372037050001220003.bd;<br>TAX2372037050001220005.bd;<br>TAX2372037050001220005.bd;<br>TAX2372037050001220007.bd;<br>TAX2372037050001220008.bd;<br>TAX2372037050001220009.bd;           rdx |
| Размер файла:                                    | Дата создания:                                                                                                    |
| 4194328 bytes                                    | 6:20:00                                                                                                    |
| Дата модификации:                                | Дата последнего открытия:                                                                                                    |
| 7 октября 2021 г.                                | 9 октября 2021 г.                                                                                                    |
| <b>6</b>                                         | Загрузить                                                                                                    |
|                                                  |                                                                                                    |

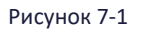

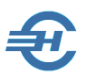

Распакованные после импорта .txt-файлы размещены в примере рис. 7-1 в созданной папке с именем «TAX\_docs\_2020»; их список отображается в правой части рабочей секции формы «Приём», а характеристики отмеченного курсором файла — в нижней части формы.

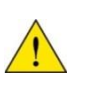

Пользователь может самостоятельно создать папку для загрузки информации с любым именем: например, с именем «Приём». Выбранный один раз путь Система запоминает.

Для загрузки файла данных в БД программы отметьте курсором нужный файл в списке (или выделите группу нужных файлов стандартными сочетаниями клавиш OS), и нажмите кнопку Загрузить.

Итоги загрузки информации в БД отображаются в Журнале приёма — рис. 7-2

| 🥑 Жур<br>Фильт | онал приёма<br>ры               |                  |                    |                                         |                   | ×               |  |  |  |  |
|----------------|---------------------------------|------------------|--------------------|-----------------------------------------|-------------------|-----------------|--|--|--|--|
| Пери           | Период Тип информации           |                  |                    |                                         |                   |                 |  |  |  |  |
|                | 🕑 За сегодня                    | 🔘 Интервал       | Bo                 | е типы                                  | ~                 |                 |  |  |  |  |
| 0              | О Замесяц с 9 октября 2021 г. ∨ |                  |                    |                                         |                   |                 |  |  |  |  |
| 0              | Эа всё время                    | по 9 октября     | 2021 r. 🗸          |                                         |                   |                 |  |  |  |  |
|                | Путь к файлу                    | Дата<br>загрузки | Статус<br>загрузки | Идентификатор<br>файла                  | Тип<br>информации | Год<br>сведений |  |  |  |  |
| •              | D:\YandexDisk\                  | 09.10.2021 10:11 | Успешно загружен   | 2300*********************************** | ИНФОРМ_МАС        | 2020            |  |  |  |  |
|                | D:\YandexDisk\                  | 09.10.2021 10:50 | Успешно загружен   | 2300************************            | ИНФОРМ_МАС        | 2020            |  |  |  |  |
|                | D:\YandexDisk\                  | 09.10.2021 20:15 | Успешно загружен   | 2300************                        | ИНФОРМ_МАС        | 2020            |  |  |  |  |
|                |                                 |                  |                    |                                         |                   |                 |  |  |  |  |
|                |                                 |                  |                    |                                         |                   |                 |  |  |  |  |
| <              |                                 |                  |                    |                                         |                   | >               |  |  |  |  |

Рисунок 7-2

Ширина колонок в Журнале регулируется при наведении курсора на линию границы колонки с дальнейшим её передвижением в любую сторону по стрелке  $\leftrightarrow$ .

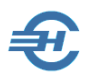

## 7.2 Ввод данных

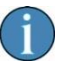

Функционал находится в стадии разработки.

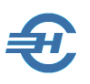

## 8 Поиск

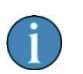

Раздел Главного меню находится в стадии разработки.

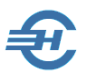

# 9 Анализ информации и построение отчётов

Раздел *Анализ* предназначен для формирования различного вида отчётов. Форма с их перечнем вызывается кликом меню «Отчёты»:

| 🥶 ПК Муниципальное образование (test)                   |  | × |
|---------------------------------------------------------|--|---|
| 🏪 Операции 🕘 Поиск 📻 Журналы 🚮 Анализ 💿 Сервис 🐚 Окна 🕐 |  |   |
| Отчёты                                                  |  |   |
|                                                         |  |   |
|                                                         |  |   |
| 🥝 Приложение готово к работе!                           |  | : |

Рисунок 9-1

## 9.1 Номенклатура отчётов

Область навигации формы содержит группы отчётов; каждый из которых формируется использованием информации из БД и Справочников Системы.

В текущей версии форма «Отчёты» содержит две их группы:

Начислено, поступило

- Начислено, Поступило в разрезе КБК, ОКАТО, статуса и кода налогоплательщиков
- Начислено, Поступило в разрезе налога, пени, штрафа, %

Сальдо

- Недоимка / Неурегулированная задолженность, Переплата в разрезе КБК, ОКТМО, статуса и кода налогоплательщика
- Недоимка / Неурегулированная задолженность, Переплата в разрезе Н,П,Ш,
   %
- Общая сумма задолженности в разрезе КБК, ОКТМО, статуса и кода налогоплательщика
- Урегулированная задолженность в разрезе КБК, ОКТМО, статуса и кода налогоплательщика
- Урегулированная задолженность в разрезе Н,П,Ш, %

Для формирования выбранного в области навигации отчёта в правой секции формы следует отметить в комбобоксах требуемые опции стартового меню — рис. 9-2.

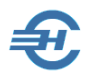

| 🤨 Отчёты                                                                                     |         |                                                    | ×                                                   |
|----------------------------------------------------------------------------------------------|---------|----------------------------------------------------|-----------------------------------------------------|
| 🗄 🌆 Построить отчёт                                                                          |         |                                                    |                                                     |
| ⊡ · Отчёты по ОКТМО                                                                          | Начисл  | пено,Поступило в разрезе КБК, ОКАТО, статуса и код | а налогоплательщиков.                               |
| ⊢ начислено, поступило Начислено,Поступило в разрезе КЕ                                      |         | Название параметра                                 | Значение                                            |
| Начислено,Поступило в разрезе на                                                             |         | Год                                                | 2021 ~                                              |
| Недоимка / Неурегулир. задолженн                                                             |         | Месяц                                              | Январь 🗸                                            |
| Недоимка / Неурегулир. задолженн                                                             |         | КБК                                                | 18210101012020000110 - Налог на прибыль организ 🗸 🗸 |
| <ul> <li>Общая сумма задолженности в раз</li> <li>Общая сумма задолженности в раз</li> </ul> |         | Список налогов                                     | ~                                                   |
| <ul> <li>Урегулированная задолженности в раз</li> </ul>                                      |         | Код элемента доходов КБК(12-13зн.КБК)              | ~                                                   |
| Урегулированная задолженность в                                                              |         | ОКТМО                                              | ~                                                   |
|                                                                                              |         | Список ОКТМО                                       | ~                                                   |
|                                                                                              |         | Код Н/П                                            | ~                                                   |
|                                                                                              |         | Статус Н/П                                         | ~                                                   |
|                                                                                              | •       | Вид платежа                                        | 01-Все виды платежа 🗸                               |
|                                                                                              |         | Ед. измерения                                      | 01-Все виды платежа<br>02-Нарос                     |
|                                                                                              |         | Вид форма                                          | 03-Пени и штрафы                                    |
|                                                                                              |         | ОКВЭД                                              | 05-Штрафы                                           |
|                                                                                              |         | Список ОКВЭД                                       | 06-Проценты                                         |
|                                                                                              |         | Разделитель чисел                                  | Да                                                  |
|                                                                                              |         | Целое число                                        | Да                                                  |
|                                                                                              |         | Нулевые строки                                     | Нет ✓                                               |
|                                                                                              |         | Бюджеты                                            | По зачислению на ЕКС УФК (40101) 🗸 🗸 🗸              |
|                                                                                              |         |                                                    |                                                     |
| Пуль к должо с отнёточин СуЩсоку/GogAndrog                                                   | 4 Decur |                                                    |                                                     |

Рисунок 9-2

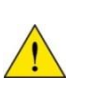

Как правило, список значений полей уже сформирован Разработчиком, другую часть значений Программный комплекс «Муниципальное образование» предлагает к выбору из пользовательских настроек Системы.

## 9.2 Построение и сохранение отчётов

Построение отчёта с настроенными стартовыми параметрами производится кликом по иконке «Построить отчёт» в левом верхнем углу формы:

| 🤁 Отчёты                                          |
|---------------------------------------------------|
| 🍺 Построить отчёт                                 |
| ⊡ Отчёты по ОКТМО                                 |
| 🚊 Начислено, поступило                            |
| <ul> <li>Начислено,Поступило в разрезе</li> </ul> |
| Начислено,Поступило в разрезе                     |
| ⊟. Сальдо                                         |
| — Недоимка / Неурегулир. задолж                   |

Рисунок 9-3

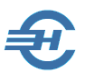

Как результат будет автоматически запущено приложение MS Excel, в котором также автоматически будет сформирован требуемый отчёт с сохранением его в каталоге, путь к которому прописан на нижней планке формы, рис. 9-2. Клик по иконке со приводит к просмотру содержимого папки отчётов «Reports»:

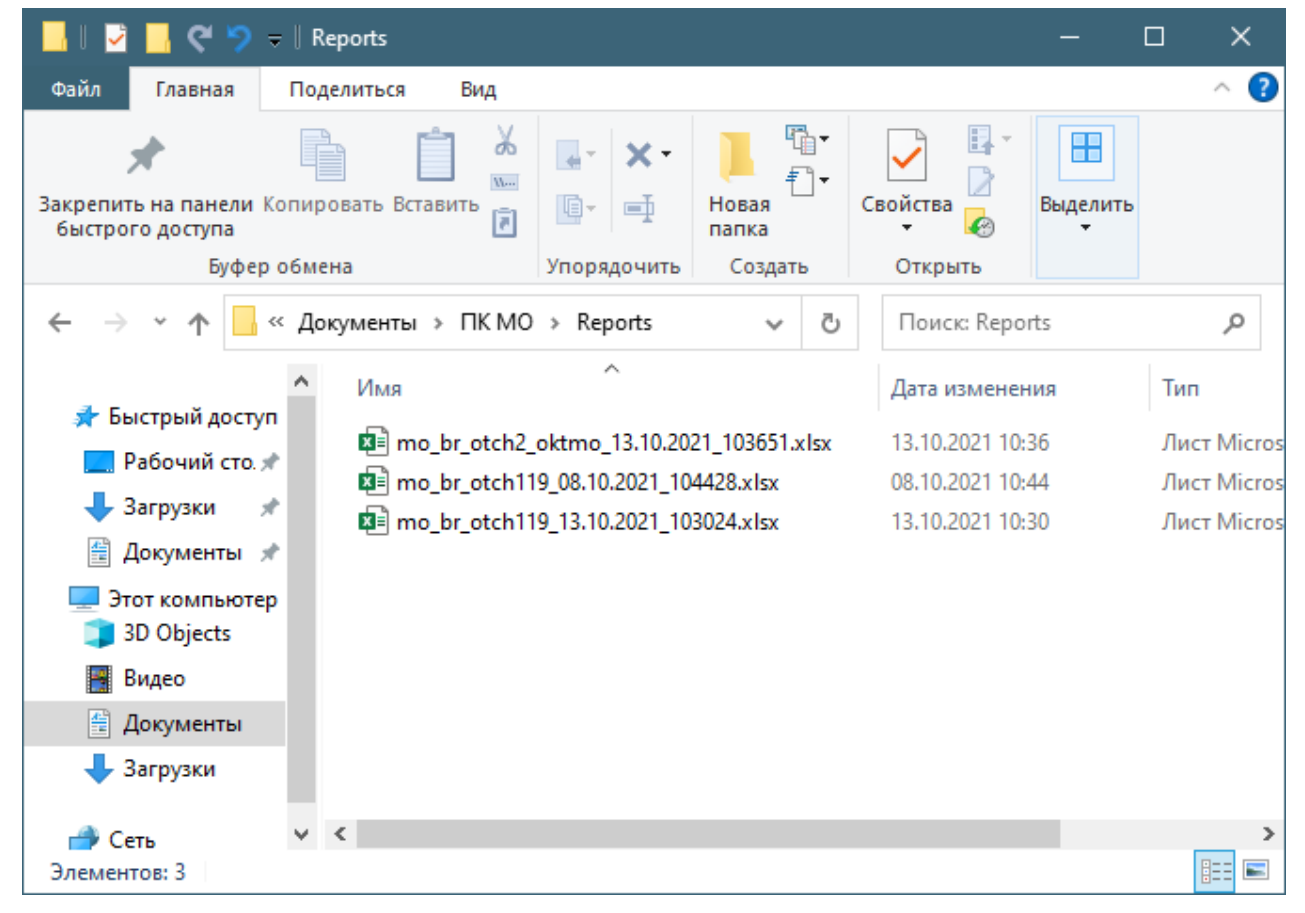

Рисунок 9-4

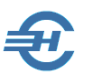

## 10 Сервис

i

Раздел Главного меню находится в стадии разработки.

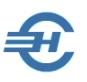

## 11 Окна

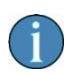

Раздел Главного меню находится в стадии разработки.

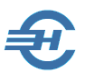

# 12 Администрирование БД и техпомощь

Список опций раздела Администрирование представлен на рис. 11-1:

| 🤨 ПК Мунициг | пальное обра  | зование (admin• | - администра | ативный режим    | A)       |                     |            |   | ×   |
|--------------|---------------|-----------------|--------------|------------------|----------|---------------------|------------|---|-----|
| 🏪 Операции   | 🕘 Поиск       | 📻 Журналы 📲     | 🚹 Анализ     | 💮 Сервис         |          | Администрирование   | 📄 Окна     | ? |     |
|              |               |                 |              |                  | <u>.</u> | Пользователи        |            |   |     |
|              |               |                 |              |                  |          | Каталоги            |            |   |     |
|              |               |                 |              |                  | 1        | Организация         |            |   |     |
|              |               |                 |              |                  | в        | Соединения          |            |   |     |
|              |               |                 |              |                  |          | Импорт КЛАДР        |            |   |     |
|              |               |                 |              |                  | 3        | Сделать дамп баз да | інных      |   |     |
|              |               |                 |              |                  | 6        | Загрузить дамп баз  | данных     |   |     |
|              |               |                 |              |                  | I_       | Выгрузка файла рег  | истрации   |   |     |
|              |               |                 |              | ЖБА<br>ЮГОПЛАТЕЛ | Ð        | Ввод регистрационн  | ного ключа |   |     |
|              |               |                 |              |                  | 8        | Выход               |            |   |     |
|              |               |                 |              |                  | _        |                     |            |   |     |
|              |               |                 |              |                  |          |                     |            |   |     |
| • приложение | готово к рабо | Te:             |              |                  |          |                     |            |   | .:: |

Рисунок 12-1

### 12.1 Пользователи

Этот функционал предназначен для создания списка пользователей ПК МО в организации, а также делегирования каждому пакета прав доступа к эксплуатации тех или иных функционалов ПК МО.

Меню «Пользователи» предполагает как возможность актуализации их списка (режимы «Редактирование», «Добавить» и «Удалить»), так и назначения каждому пользователю соответствующего пакета прав доступа («Привилегии»).

| 🖲 Пол | взователи    |           |         |          |           |         |       |                      |   | ×              |
|-------|--------------|-----------|---------|----------|-----------|---------|-------|----------------------|---|----------------|
| Пол   | ьзователи пр | оиложения |         |          |           |         |       |                      |   |                |
|       | Логин        | Фамилия   | Имя     | Отчество | Должность | Телефон | Email | Привилегии           |   | Редактирование |
| Þ     | test         | Tester    | Tester1 |          | Tester3   |         |       | Операции Приём Льгот | 5 | Добавить       |
|       |              |           |         |          |           |         |       |                      |   | Удалить        |
|       |              |           |         |          |           |         |       |                      |   | Привилегии     |
|       |              |           |         |          |           |         |       |                      |   |                |
|       |              |           |         |          |           |         |       |                      |   |                |

Рисунок 12-2

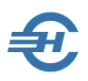

Меню сервиса «Привилегии» состоит из бинарных полей; пакет прав доступа определяется набором проставленных флагов в них:

| 🤨 Прив                                                                                                    | илегии пользователя                                                                                                    |                |        | × |
|----------------------------------------------------------------------------------------------------|----------------------------------------------------------------------------------------------------|----------------|--------|---|
| Права ,                                                                                                    | доступа:                                                                                                    |                |        |   |
| У Опер           У Прий           Льго           У Ниф           Ввол           У Вьол           У Кур           У Кур           У Сере           У Сорг           У Сорг           У Сорг           У Сорг           У Сорг           У Сорг           У Сорг           У Сорг           У Сорг           У Сорг           У Сорг | адоступа.<br>рации<br>ём<br>оты<br>ормация об адм-тер соо<br>а данных<br>од<br>ск<br>налы<br>нал приёма<br>ты<br>зис<br>инистрирование<br>ъзователи<br>алоги<br>анизация<br>динения<br>орт КЛАДР<br>тать дамп баз данных | ставе субъекто | ов РФ  |   |
| Выгр                                                                                                    | рузка файла регистраці                                                                                                    | 11/            |        |   |
| У ВВОЛ<br>У Выхо<br>У Окна<br>У Окна<br>У О пр                                                                                                    | ц регистрационного клю<br>эд<br>а<br>юграмме                                                                                                    | ча             |        |   |
| 0                                                                                                    | Применить                                                                                                    |                | Отмена |   |
|                                                                                                    |                                                                                                    |                |        |   |

Рисунок 12-3

#### 12.2 Каталоги

Функционал находится в стадии разработки.

#### 12.3 Организация

Кликом по этому пункту меню раздела вызывается для заполнения форма «Идентификационные данные организации».

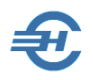

| 🦻 Идентификационные данные организаци | и                    |
|---------------------------------------|----------------------|
| Данные организации                    |                      |
| Наименование                          |                      |
| МО Одинцово                           |                      |
| ИНН                                   | кпп                  |
| ОКАТО                                 | ОКТМО                |
| ФИО руководителя                      |                      |
| Должность руководителя                |                      |
| Номер и дата договора                 |                      |
| ФИО контактного лица                  | 9 октября 2021г. 📑 🗸 |
| Телефон контактного лица              |                      |
| Электронный адрес контактного лица    |                      |
| Налоговый орган-получатель данных     |                      |
|                                       |                      |
|                                       | 🔃 Сохранить 😢 Отмена |

Рисунок 12-4

Значения всех полей будут далее использоваться при формировании как аналитических отчётов, так и при формировании исходящей информации.

### 12.4 Соединения

В форме «Настройка соединения с БД» через режим «Редактирование» могут быть изменены предустановленные Разработчиком настройки параметров соединения с БД MySQL:

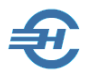

|                 | Сервер    | Порт                          | БД           | Пользова | ель    |         |
|-----------------|-----------|-------------------------------|--------------|----------|--------|---------|
| Настройка MySQL | localhost | 5733                          | mo_data      | root     | Редакт | провать |
|                 |           | Настройка соедине             | ения с БД    |          | ×      |         |
|                 | Ин        | аметры соединения<br>Формация |              |          |        |         |
|                 | Hac       | ройка подключения             | к базе MySQL |          |        |         |
|                 | SQ        | L Сервер                      |              |          |        |         |
|                 | local     | host                          |              |          |        |         |
|                 | Пор       | т                             |              |          |        |         |
|                 | 5733      | 1                             |              |          |        |         |
|                 | Баз       | за Данных                     |              |          |        |         |
|                 | mo_       | lata                          |              |          |        |         |
|                 |           | ин                            |              |          | _      |         |
|                 | root      |                               |              |          |        |         |
|                 |           | оль                           |              |          |        |         |
|                 |           |                               |              |          | _      |         |
|                 |           |                               |              |          |        |         |
|                 |           |                               | Сохранить    | Отмена   |        |         |
|                 |           |                               |              |          |        |         |

Рисунок 12-5

## 12.5 Импорт КЛАДР

КЛАДР — Классификатор адресов Российской Федерации предназначен для корректного отображения в базе данных ПК МО юридических и фактических адресов как юридических, так и физических лиц.

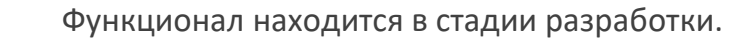

## 12.6 Сделать дамп баз данных. Загрузить дамп БД

Содержимое рабочей памяти OS создаётся в каталоге «Документы», в папке «DB\_Dumps» в нескольких .sql-файлах:

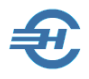

| 📕 🖸 📕 🤊 🤊                               | □ DB_Dumps     □  |                              |             |                         |          |                   | -        |       | ×    |
|-----------------------------------------|-------------------|------------------------------|-------------|-------------------------|----------|-------------------|----------|-------|------|
| Файл <mark>Главная</mark>               | Поделиться        | Вид                          |             |                         |          |                   |          |       | ^ ?  |
| Закрепить на панели<br>быстрого доступа | Копировать Вста   | авить<br>18                  | <b></b>     | ранка<br>Новая<br>папка | Свойства | <i>□</i> ] -<br>2 | Выделить |       |      |
| Буфе                                    | р обмена          | У                            | порядочить  | Создать                 | Откры    | іть               |          |       |      |
|                                         | « ПК МО » D       | B_Dumps                      |             | ٽ ~                     |          |                   |          |       | Q    |
|                                         | ^ Имя             | ^                            |             | Дата измен              | ения     | Тип               | F        | азмер |      |
| 📌 Быстрый досту<br>🛄 Рабочий сто.       | /n<br>/ 111 / 111 | 02021_1231_r                 | mo_auth.sql | 11.10.2021 1            | 12:31    | Файл<br>Файл      | "SQL"    | 63 18 | 4 KE |
| 🕂 Загрузки                              | Ž 🗍 🛄 111         | 02021_1231_1<br>02021_1231_r | mo_dict.sql | 11.10.2021 1            | 12:31    | Файл              | "SQL"    | 15 99 | ю КБ |

Рисунок 12-6

Из того же каталога производится и загрузка дампа.

# 12.7 Выгрузка файла регистрации и ввод регистрационного ключа

Обе операции выполняются в одной форме. Сервис используются на стадии завершения установки ПК МО путём отправки Разработчику (/дилеру ПК МО) «Идентификатора компьютера» (в виде файла) и последующего ввода значения регистрационного ключа, полученного от Разработчика (/дилера), в одноименное поле.

| 🚽 Файл регистрации (идентификатор)             | × |
|------------------------------------------------|---|
| Идентификатор компьютера:<br>A0GK-DNBS-D -DE05 |   |
| Выгрузить файл                                 |   |
| Регистрационный ключ:<br>Из файла              |   |
| Применить                                      |   |
| Информация о ключе:                            |   |
|                                                |   |

Рисунок 12-7

## 12.8 Техническая поддержка

В рамках технической поддержки Разработчик ПК МО оказывает консультации пользователям. Например, по замене дефолтного пароля на сервере при установке и после неё.

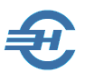

# 13 О встроенном Руководстве ПК МО

Наряду с поставляемым Разработчиком Руководством пользователя в .pdf-формате непосредственно в ПК МО встроен help (сервис оперативной помощи), который вызывается из любого места программы нажатием клавиши **F1**. При этом поле навигации сервиса имеет структуру, которая соответствует данному Руководству:

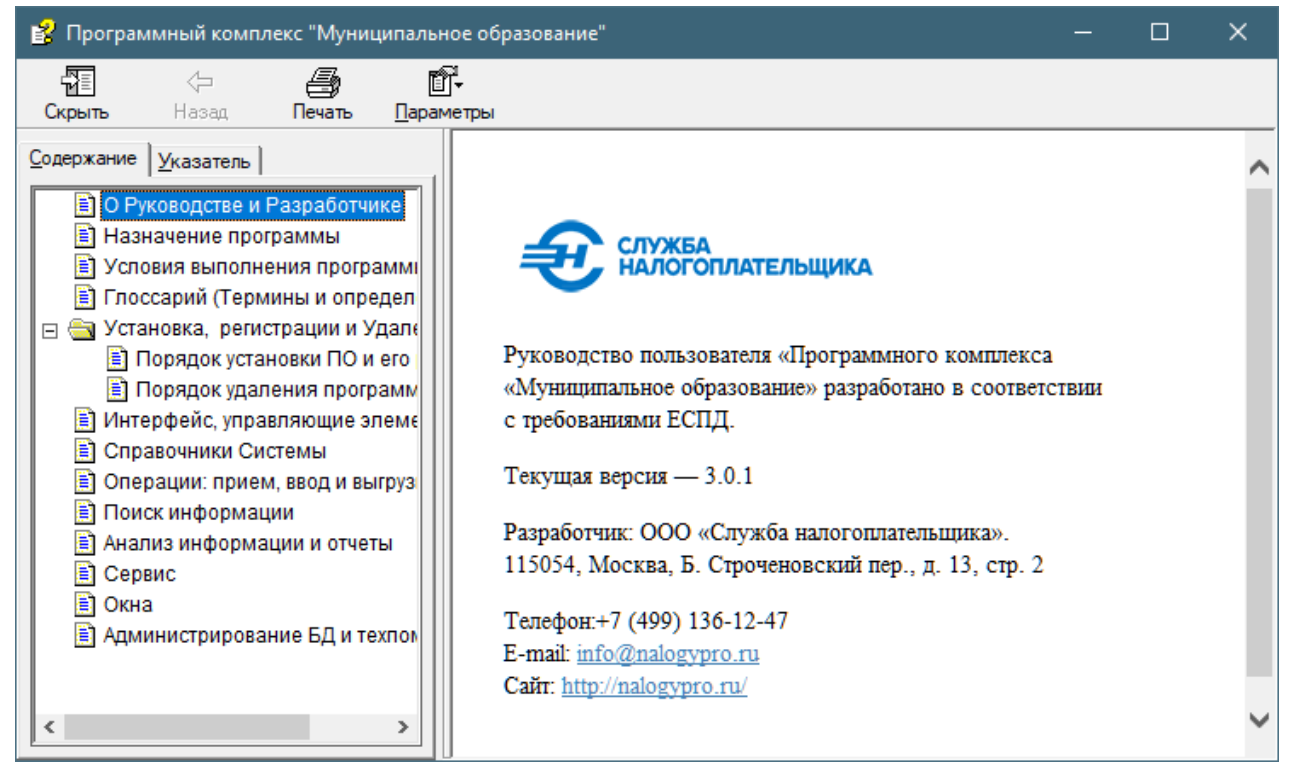

Рисунок 13-1